## Pagamenti Planet School con nuova modalità PagoPa - MyPay

Entrare in Planet School usando le credenziali in possesso.

Scegliere Pagamenti sul menu alla sinistra, poi "ricarica online".

Si arriva alla pagina (sotto in figura) in cui viene chiesto di scegliere il servizio per il quale effettuare il pagamento, il nome dello studente e l'importo.

## IMPORTANTE: occorre scegliere la modalità di pagamento (dove c'è scritto "paga con") tra carta di credito o con PagoPa - MyPay

Nell'esempio, scegliamo pagoPA MyPay per illustrare la nuova modalità. La procedura per pagare con carta di credito è la stessa di prima.

## Consigliamo di cominciare ad usare la nuova modalità PagoPA –MyPay perché la possibilità di pagare direttamente con carta di credito verrà dismessa a breve.

Per proseguire, cliccare su "paga" in basso a destra

| Go Go  | ogle X       | Plan | etSchool                                  | × +                                                                                                    |                                                                       |                |          |         |              |            | ×       |
|--------|--------------|------|-------------------------------------------|----------------------------------------------------------------------------------------------------|-----------------------------------------------------------------------|----------------|----------|---------|--------------|------------|---------|
| ¢      | → C* û       | 0    | https://ww                                | w.apservice.it/psarcugnano/gnt_pagaonline.aspx                                                                                                    |                                                                       | … ⊠ ☆          | Q, Cerca |         | 1            | 1 🗆 4      | ≡       |
| =      | PlanetSchool | l    |                                           |                                                                                                    |                                                                       |                |          | :       | 1990<br>1111 | <b>E</b> • | 2       |
| ♠      | Home         |      |                                           |                                                                                                    | RICARICA                                                              | ONLINE         |          |         |              |            |         |
|        | Servizi      | >    | Selezionar<br>Terminato<br>E' possibile   | e il servizio e lo studente, quindi inserire l'importo da ricaricare e clicca l'inserimento cliccare su "Paga", verrete reinderizzati sulla pagina di pa inserire un importo max di € 250 | are su "Aggiungi".<br>agamento sicura della banca per pagare con cart | ta di credito. |          |         |              |            |         |
| 0      | Pagamenti    | >    | SERVIZIO:                                 | Refezione                                                                                                    | ¥                                                                     | STUDENTE:      |          |         |              |            | *       |
|        | Outline      |      | IMPORTO:                                  |                                                                                                    |                                                                       |                |          |         |              | 0,         | ,10 €   |
| ¥      | Gestione     | ŕ    | Sblocca                                   | limite ricarica                                                                                                    |                                                                       |                |          |         |              | AGGIUN     | 51      |
| $\geq$ | Contatti     |      | Attenzione!<br>Sono prese<br>Prima di eff | "<br>nti pagamenti in attesa di risposta.<br>ettuare un altro pagamento assicurarsi che l'importo non sia già stato                                                                       | addebitato! (Storico pagamenti)                                       |                |          |         |              |            |         |
| 6      | Info         |      | ,                                         | lominativo                                                                                                    |                                                                       |                |          | Importo | Commissione  | Totale     |         |
| ſ      | LogOut       |      | ×                                         |                                                                                                    |                                                                       |                |          | 0,10 €  | 0,00 €       | 0,         | 10 €    |
|        |              |      |                                           |                                                                                                    |                                                                       |                |          | 0,10 €  | 0,00 €       | 0,         | 10 €    |
|        |              |      |                                           |                                                                                                    |                                                                       |                |          |         |              | SVUOTA     |         |
|        |              |      | PAGA CON:*                                |                                                                                                    | •                                                                     |                |          |         |              | PAGA       |         |
|        |              |      | $ \rightarrow $                           | Carta di credito (IMI San Paolo)                                                                                                    |                                                                       |                |          |         |              |            |         |
|        |              |      |                                           | pagar r myr ay                                                                                                    |                                                                       |                |          |         |              |            |         |
|        |              |      |                                           |                                                                                                    |                                                                       |                |          |         |              |            |         |
|        |              |      |                                           |                                                                                                    |                                                                       |                |          |         |              |            |         |
|        |              |      |                                           |                                                                                                    |                                                                       |                |          |         |              |            |         |
|        |              |      |                                           |                                                                                                    |                                                                       |                |          |         |              |            |         |
|        |              |      |                                           |                                                                                                    |                                                                       |                |          |         |              |            |         |
|        |              |      |                                           |                                                                                                    |                                                                       |                |          |         |              |            | privacy |

La prima volta che si usa il nuovo sistema di pagamento con PagoPa -MyPay, viene chiesto di inserire i dati di chi effettua il pagamento. Occorre cliccare su "nuovo pagante" e inserire tutti i dati richiesti.

| G Goo  | ogle X       | ۲  | Plane | tSchool          | ×          | +                |                       |          |           |               |                 |                     |             |                  |              |             |               | -            | a × |
|--------|--------------|----|-------|------------------|------------|------------------|-----------------------|----------|-----------|---------------|-----------------|---------------------|-------------|------------------|--------------|-------------|---------------|--------------|-----|
| ÷      | → C" û       |    | 0     | https://www.a    | pservice.i | /psarcugnano/gn  | t_paganti.aspx        |          |           |               |                 | ⊘                   | 습 Q Cerca   |                  |              |             |               | III\ 🖾       | ۵ = |
| =      | PlanetSchool | ol |       |                  |            |                  |                       |          |           |               |                 |                     |             |                  |              | -           | 10-10<br>1111 | 7 <b>6</b> + | 2   |
| •      | Home         |    | I     |                  |            |                  |                       |          | ANA       | GRAFICA PAGAN | NTI - SELEZIONA | RE CHI EFFETTUERÀ I | L PAGAMENTO |                  |              |             |               |              |     |
|        |              |    |       |                  |            | Cognome          | Nome                  | Sesso    | Indirizzo | CAP           | Provincia       | Comune              | Stato       | Luogo di nascita | Data Nascita | Codice Fise | ale           | Email        |     |
|        | Servizi      | >  |       |                  |            |                  |                       |          |           |               | Nessun dato d   | da visualizzare     |             |                  |              |             |               |              |     |
| 0      | Pagamenti    | >  |       |                  |            |                  |                       |          |           |               |                 |                     |             |                  |              |             |               |              |     |
|        |              |    |       | N.B: Potrebbe er | ssere app  | licata una commi | ssione all'importo da | caricare |           |               |                 |                     |             |                  |              |             |               |              |     |
| *      | Gestione     | >  |       |                  | NU         | DVO PAGANTE      |                       |          |           |               |                 |                     | ANNULLA     |                  |              | CONT        | INUA          |              |     |
| $\geq$ | Contatti     |    |       |                  |            |                  |                       |          |           |               |                 |                     |             |                  |              |             |               |              |     |
|        |              |    |       |                  |            |                  |                       |          |           |               |                 |                     |             |                  |              |             |               |              |     |
| 0      | Info         |    |       |                  |            |                  |                       |          |           |               |                 |                     |             |                  |              |             |               |              |     |
| n      | LogOut       |    |       |                  |            |                  |                       |          |           |               |                 |                     |             |                  |              |             |               |              |     |
| _      |              |    |       |                  |            |                  |                       |          |           |               |                 |                     |             |                  |              |             |               |              |     |
|        |              |    |       |                  |            |                  |                       |          |           |               |                 |                     |             |                  |              |             |               |              |     |
|        |              |    |       |                  |            |                  |                       |          |           |               |                 |                     |             |                  |              |             |               |              |     |
|        |              |    |       |                  |            |                  |                       |          |           |               |                 |                     |             |                  |              |             |               |              |     |
|        |              |    |       |                  |            |                  |                       |          |           |               |                 |                     |             |                  |              |             |               |              |     |
|        |              |    |       |                  |            |                  |                       |          |           |               |                 |                     |             |                  |              |             |               |              |     |
|        |              |    |       |                  |            |                  |                       |          |           |               |                 |                     |             |                  |              |             |               |              |     |
|        |              |    |       |                  |            |                  |                       |          |           |               |                 |                     |             |                  |              |             |               |              |     |
|        |              |    |       |                  |            |                  |                       |          |           |               |                 |                     |             |                  |              |             |               |              |     |
|        |              |    |       |                  |            |                  |                       |          |           |               |                 |                     |             |                  |              |             |               |              |     |
|        |              |    |       |                  |            |                  |                       |          |           |               |                 |                     |             |                  |              |             |               |              |     |

privacy

| Google X     | PlanetSchool × +                                                 |                    |               |     |              |                  |              |                | - 0     | ×       |
|--------------|------------------------------------------------------------------|--------------------|---------------|-----|--------------|------------------|--------------|----------------|---------|---------|
| (←) → ℃ û    | 0 A https://www.apservice.it/psarcugnano/gnt_paganti.aspx        |                    |               | … ⊚ | 수 Cerca      |                  |              |                | II\ 🗆 4 | ≣ ∉     |
| = PlanetScho |                                                                  |                    |               | -   |              |                  |              |                |         |         |
| A Home       |                                                                  | Nuovo pagante      |               | 0   | IL PAGAMENTO |                  |              |                |         |         |
|              | Cognome Nome                                                     | Cognome.*          |               | - 1 | Stato        | Luogo di nascita | Data Nascita | Codice Fiscale | Email   |         |
| Servizi      |                                                                  | Nome:*             |               | 5   |              |                  |              |                |         |         |
| Pagamenti    |                                                                  | Sesso:*            |               |     |              |                  |              |                |         |         |
|              | N.B: Potrebbe essere applicata una commissione all'importo da ce | Indirizzo.*        |               |     |              |                  |              |                |         |         |
| Gestione     | NUOVO PAGANTE                                                    | CAP.*              |               |     |              |                  |              |                |         |         |
| Contatti     |                                                                  | Provincia:*        |               | •   |              |                  |              |                |         |         |
| 0            |                                                                  | Comune.*           |               | •   |              |                  |              |                |         |         |
| U Into       |                                                                  | Stato.*            | Italia        | •   |              |                  |              |                |         |         |
| LogOut       |                                                                  | Luogo di nascita:* |               | •   |              |                  |              |                |         |         |
|              |                                                                  | Data Nascita.*     |               | •   |              |                  |              |                |         |         |
|              |                                                                  | Codice Fiscale.*   |               |     |              |                  |              |                |         |         |
|              |                                                                  | Email:*            |               |     |              |                  |              |                |         |         |
|              |                                                                  |                    | SALVA ANNULLA |     |              |                  |              |                |         |         |
|              |                                                                  |                    |               |     |              |                  |              |                |         |         |
|              |                                                                  |                    |               |     |              |                  |              |                |         |         |
|              |                                                                  |                    |               |     |              |                  |              |                |         |         |
|              |                                                                  |                    |               |     |              |                  |              |                |         |         |
|              |                                                                  |                    |               |     |              |                  |              |                |         |         |
|              |                                                                  |                    |               |     |              |                  |              |                |         |         |
|              |                                                                  |                    |               |     |              |                  |              |                |         | privacy |

Dopo aver inserito i propri dati, il nome compare nell'anagrafica e si può procedere cliccando con il tasto "continua" in basso a destra

| G Gos | igle X       | Pla | netSchool |           | ×         | +                 |                   |             |           |        |                |                 |               |                  |              |                |       |                 | - 0         | • ×     |
|-------|--------------|-----|-----------|-----------|-----------|-------------------|-------------------|-------------|-----------|--------|----------------|-----------------|---------------|------------------|--------------|----------------|-------|-----------------|-------------|---------|
| ÷     | ) C' Ш       | 0   | 🔒 htt     | :ps://www | apservice | .it/psarcugnano/ç | int_paganti.aspx  |             |           |        |                |                 | 🖾 1           | 🗘 🔍 Cerca        |              |                |       |                 | M           | ≣ ®     |
| =     | PlanetSchool |     |           |           |           |                   |                   |             |           |        |                |                 |               |                  |              |                | \$    | 1-1-1-<br>11111 | <b>10</b> + | 2       |
|       | Home         |     |           |           |           |                   |                   |             |           | ANAGRA | FICA PAGANTI - | SELEZIONARE CHI | EFFETTUERÀ IL | . PAGAMENTO      |              |                |       |                 |             |         |
|       |              |     |           |           |           | Cognome           | Nome              | Sesso       | Indirizzo | CAP    | Provincia      | Comune          | Stato         | Luogo di nascita | Data Nascita | Codice Fiscale | Email |                 |             |         |
|       | Servizi      | >   | 1         | ×         | ۲         |                   |                   | м           | c/comune  | 36057  | VI             | ARCUGNANO       | Italia        | VICENZA          |              |                |       |                 |             |         |
| €     | Pagamenti    | >   | N.B:      | Potrebbe  | essere ap | oplicata una comr | nissione all'impo | to da cario | are       |        |                |                 |               |                  |              |                |       |                 |             |         |
| \$    | Gestione     | >   |           |           | N         |                   |                   |             |           |        |                | -               |               |                  |              |                | CONT  |                 |             |         |
| ×     | Contatti     |     |           |           | N         | UUVU PAGANTE      |                   |             |           |        |                |                 |               | ANNULLA          |              |                | CONT  | INUA            |             |         |
| A     | Info         |     |           |           |           |                   |                   |             |           |        |                |                 |               |                  |              |                |       |                 |             |         |
|       |              |     |           |           |           |                   |                   |             |           |        |                |                 |               |                  |              |                |       |                 |             |         |
| Ē     | LogOut       |     |           |           |           |                   |                   |             |           |        |                |                 |               |                  |              |                |       |                 |             |         |
|       |              |     |           |           |           |                   |                   |             |           |        |                |                 |               |                  |              |                |       |                 |             |         |
|       |              |     |           |           |           |                   |                   |             |           |        |                |                 |               |                  |              |                |       |                 |             |         |
|       |              |     |           |           |           |                   |                   |             |           |        |                |                 |               |                  |              |                |       |                 |             |         |
|       |              |     |           |           |           |                   |                   |             |           |        |                |                 |               |                  |              |                |       |                 |             |         |
|       |              |     |           |           |           |                   |                   |             |           |        |                |                 |               |                  |              |                |       |                 |             |         |
|       |              |     |           |           |           |                   |                   |             |           |        |                |                 |               |                  |              |                |       |                 |             |         |
|       |              |     |           |           |           |                   |                   |             |           |        |                |                 |               |                  |              |                |       |                 |             |         |
|       |              |     |           |           |           |                   |                   |             |           |        |                |                 |               |                  |              |                |       |                 |             |         |
|       |              |     |           |           |           |                   |                   |             |           |        |                |                 |               |                  |              |                |       |                 |             | privacy |

Si arriva quindi nella pagina di PagoPa – MyPay, il sistema nazionale di pagamento per la pubblica amministrazione.

Da questo momento, la modalità di pagamento è la stessa di qualsiasi altro pagamento alla Pubblica Amministrazione

| G Google X | Riepilogo Pagamento | × +                                                                |                                    |                           |                         |                      |                                                  |   | - 0      | × |
|------------|---------------------|--------------------------------------------------------------------|------------------------------------|---------------------------|-------------------------|----------------------|--------------------------------------------------|---|----------|---|
| (←) → 健 û  | 🛛 🔒 https://my      | pay.regione.veneto.it/pa/public/carrello/anon                      | mo/multiente/paaSILInviaRichiestaF | Pagamento.html?idSession  | =9f70465e-cada-         | 8 … ⊠ ☆              | Q, Cerca                                         |   | III\ 🗊 🏶 | ≡ |
|            | 1                   | pagoPA mÿpay                                                       |                                    |                           |                         |                      |                                                  |   |          |   |
|            |                     | $\smile$                                                           |                                    |                           |                         |                      |                                                  |   |          |   |
|            | I                   | Portale dei Pagamenti                                              | della Regione del                  | I Veneto                  |                         |                      |                                                  |   |          |   |
|            |                     |                                                                    | Complian                           | - I                       |                         |                      |                                                  |   |          | П |
|            |                     |                                                                    | Carrello :                         | elenco dovuti             | nei carrei              | 10                   |                                                  |   |          |   |
|            |                     |                                                                    | 0                                  |                           |                         | - <b>G</b>           |                                                  |   |          |   |
|            |                     | Comune di Carrello<br>Arcugnano                                    |                                    |                           |                         |                      | Comune di<br>Arcugnano                           |   |          |   |
|            |                     | Comune di Arcugnano                                                |                                    |                           |                         |                      |                                                  |   |          |   |
|            |                     | Causale Versamento                                                 |                                    | Im                        | orto                    |                      | Valuta                                           |   |          |   |
|            |                     | Ricarica Online Planet School                                      |                                    | 0,10                      | )                       |                      | EUR                                              |   |          |   |
|            |                     |                                                                    |                                    |                           |                         |                      |                                                  |   |          |   |
|            |                     |                                                                    |                                    |                           | Im                      | porto Total          | e Pagamento : 0.10 Euro                          | • |          |   |
|            |                     |                                                                    |                                    |                           |                         |                      |                                                  |   |          |   |
|            |                     |                                                                    | Proced                             | di con il pagamento o     | nline 🔊                 |                      |                                                  |   |          |   |
|            |                     | Potraj scenijere una delle modalità                                | di nanamento online previete dal   | Pagamento onli            | ine<br>di credito, home | banking e altre) e i | dentificare un istituto finanziario con il quale |   |          |   |
|            |                     | perfezionare il pagamento.<br>Ti sarà richiesto di compilare l'ana | rafica del soggetto intestatario e | facoltativamente l'anagra | di credito, nome        | versante Success     | ivamente sarai reindirizzato sul portale della   | a |          |   |
|            |                     | banca scelta per effettuare il pagam                               | ento.                              |                           |                         |                      |                                                  |   |          |   |
|            |                     |                                                                    |                                    |                           |                         |                      |                                                  |   |          |   |
|            |                     |                                                                    | Û                                  | Abbandona e svuota ca     | rrello                  |                      |                                                  |   |          |   |
|            |                     |                                                                    |                                    |                           |                         |                      |                                                  |   |          |   |
|            |                     |                                                                    |                                    |                           |                         |                      |                                                  |   |          |   |
|            |                     |                                                                    |                                    |                           |                         |                      |                                                  |   |          |   |

Cliccando su "Procedi con il Pagamento", si viene indirizzati alla pagina di riepilogo dei propri dati

| Anagrafica : dati anagrafici del soggetto intestatario         Imagrafica : dati anagrafici del soggetto intestatario         Imagrafica : dati anagrafici del soggetto intestatario         Imagrafica : dati anagrafica : dati an                                                                                                    |  |           |                        |                | lo                               | e del Venet   | della Region   | Pagamenti d         | Portale dei F                        |  |
|----------------------------------------------------------------------------------------------------|--|-----------|------------------------|----------------|----------------------------------|---------------|----------------|---------------------|--------------------------------------|--|
| Comune di<br>Comune di<br>Comune di |  |           | 6                      | o intestatario | ci del soggette                  | dati anagrafi | Anagrafica : c |                     |                                      |  |
| Anagrafica soggeto intestatario (1 di 1)<br>bdnsfn60/26/840/<br>* Anagrafica:<br>* Tipo soggeto:<br>Boggeto Fisico<br>* Tipo soggeto:<br>Boggeto Fisico<br>* Codice fiscale / Partia Iva:<br>* Codice fiscale / Partia Iva:<br>* Email                                                                                                    |  | -         | Comune di<br>Arcugnano | Esito          | Pagamento                        | Riepilogo     | Anagrafica     | Carrello            | Comune di<br>Arcugnano               |  |
|                                                                                                    |  |           |                        |                |                                  |               | 1 di 1)        | tto intestatario (' | Anagrafica sogge<br>bdnsfn60l26l840l |  |
| * Tipo soggetto:<br>Soggetto Fisco Soggetto Fisco CAP: Nazione: TALIA V<br>* Codice fiscale / Partita Iva: Vicenza Vicenza Vicenz                                                                                                    |  | Civico:   |                        | iano Rumor     | Indirizzo:<br>c/comune Piazza Ma |               |                |                     | * Anagrafica:                        |  |
| * Codice fiscale / Partita Iva:<br>* Codice fiscale / Partita Iva:<br>* Fmail                                                                                                    |  |           | Nazione:               |                | CAP:                             |               |                |                     | * Tipo soggetto:                     |  |
| Fmail                                                                                                    |  |           | Località:              |                | Provincia:                       |               |                | ita Iva:            | * Codice fiscale / Part              |  |
|                                                                                                    |  |           | ARCOGINAIO             |                | VICENER                          |               |                |                     | * Email:                             |  |
|                                                                                                    |  |           |                        |                |                                  |               |                | _                   |                                      |  |
| Abbandona     Oricedi     Procedi     Procedi                                                                                                    |  | Procedi 🔊 | Indietro               |                |                                  |               |                | na                  | 8 Abbandor                           |  |

Dopo aver controllato, o eventualmente rettificato i propri dati, si clicca su "procedi" e si arriva alla pagina di riepilogo totale con l'importo e la causale del versamento.

| G Google  | × Riepilogo   | × +                         |                        |                         |                        |                 |                      |             |                                        |   |           |
|-----------|---------------|-----------------------------|------------------------|-------------------------|------------------------|-----------------|----------------------|-------------|----------------------------------------|---|-----------|
| (←) → 健 @ | 🛛 🔒 https://m | nypay.regione.veneto.it/pa, | public/carrello/anonim | o/multiente/anagraficap | html                   |                 | 7                    | … ⊠ ☆       | Q. Cerca                               |   | II\ ⊡ ⊛ ≡ |
|           |               | Comune di<br>Arcugnano      | Carrello               | Anagrafica              | Riepilogo              | Pagame          | nto Esi              | ito         | XXXXXXXXXXXXXXXXXXXXXXXXXXXXXXXXXXXXXX |   | ^         |
|           |               | Comune di                   | Arcugnano              |                         |                        |                 |                      |             |                                        |   |           |
|           |               | Causale Versamento          |                        |                         | Importo                |                 | Valuta               | 0           | Data Scadenza                          |   |           |
|           |               | Ricarica Online Planet      | School                 |                         | 0,10                   |                 | EUR                  |             |                                        |   |           |
|           |               | Anagrafica soggetto ir      | itestatario            |                         |                        |                 |                      |             |                                        |   |           |
|           |               | Anagrafica                  |                        |                         |                        |                 |                      |             |                                        |   |           |
|           |               | Codice fiscale / Partita P  | /a                     |                         |                        |                 |                      |             |                                        |   |           |
|           |               | Email                       |                        |                         |                        |                 |                      |             |                                        |   |           |
|           |               | Indirizzo                   |                        |                         | c/comune Piazz         | a Mariano Rumor |                      |             |                                        |   |           |
|           |               | Civico                      |                        |                         | 15                     |                 |                      |             |                                        |   |           |
|           |               | CAP                         |                        |                         | 36057                  |                 |                      |             |                                        |   |           |
|           |               | Nazione                     |                        |                         | ITALIA                 |                 |                      |             |                                        |   |           |
|           |               | Provincia                   |                        |                         | VICENZA.               |                 |                      |             |                                        |   |           |
|           |               | Località                    |                        |                         | ARCUGNANO              |                 |                      |             |                                        |   |           |
|           |               |                             |                        |                         |                        |                 | Import               | to Total    | e Pagamento : 0.10 Euro                | þ |           |
|           |               | Attenzione: cli             | ccando sul pulsante    | "Procedi al pagamer     | nto" verrai reindirizz | ato al Prestato | re di Servizi di Paç | gamento sce | elto.                                  |   |           |
|           |               | 8 Abbandor                  | ha                     |                         |                        |                 | (                    | Indietro    | Procedi al pagamento €                 |   |           |
|           |               |                             |                        |                         |                        |                 |                      |             |                                        |   |           |
|           |               |                             |                        |                         |                        |                 |                      |             |                                        |   |           |
|           |               |                             |                        |                         |                        |                 |                      |             |                                        |   |           |
|           |               |                             |                        |                         |                        |                 |                      |             |                                        |   |           |
|           |               |                             |                        |                         |                        |                 |                      |             |                                        |   |           |

A questo punto, si arriva alla pagina della verifica richiesta da PagoPa, con la possibilità di accedere autenticandosi con SPID, il sistema nazionale di autenticazione per la Pubblica Amministrazione, o semplicemente inserendo il proprio indirizzo di posta elettronica.

| G Google X | PagoPA × +                                         |                                                                                                    |          | - ø ×     |
|------------|----------------------------------------------------|----------------------------------------------------------------------------------------------------|----------|-----------|
| € → ୯ û    | 🛛 🔒 https://wisp2.pagopa.gov.it/wallet/enterEmail? | ··· 🖂 🕁                                                                                                 | Q, Cerca | II\ 🖸 🛎 🗏 |
| pagoPf     |                                                    | Comune di Arcugnano<br>/RF5/RF220133000000000000000000/0.10/TXT/Ricarica Online Planet School<br>0,10 € |          | Annulla   |
|            |                                                    |                                                                                                    |          |           |
|            |                                                    |                                                                                                    |          |           |
|            |                                                    |                                                                                                    |          |           |
|            |                                                    |                                                                                                    |          |           |
|            |                                                    | inserisci il tuo indirizzo email                                                                        |          |           |
|            |                                                    | stefano.bedin@comune.arcugnano.vi.it                                                                    |          |           |
|            |                                                    |                                                                                                    |          |           |
|            |                                                    | Continua                                                                                                |          |           |
|            |                                                    |                                                                                                    |          |           |
|            |                                                    |                                                                                                    |          |           |
|            |                                                    |                                                                                                    |          |           |

Informativa sulla privacy

La pagina successiva mostra la normativa sulla privacy, e **occorre cliccare su "accetto la Privacy Policy"** in basso per poter proseguire

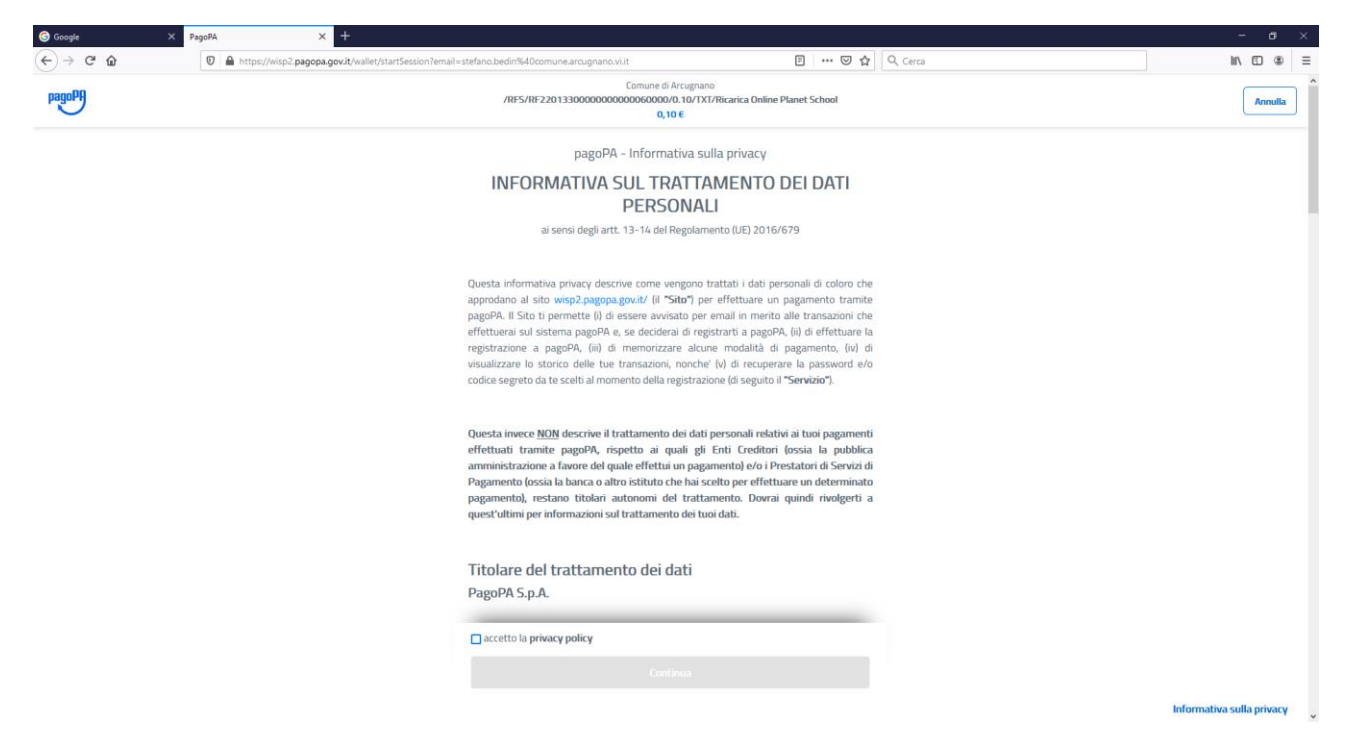

Si arriva quindi alla scelta del mezzo col quale si intende pagare (carta di credito – Conto Corrente - Altri modi di pagamento).

In ogni caso, occorre inserire i dati richiesti e confermare per poter effettuare il pagamento

Attenzione: Usando la carta di credito, è possibile che vengano richiesti codici di conferma per eseguire il pagamento. Le modalità di conferma variano a seconda del circuito (Visa, Master card o altro)

| - o ×     |
|-----------|
| II\ ⊡ ⊛ ≡ |
| Annulla   |
|           |
|           |
|           |
|           |
|           |
|           |
|           |
|           |